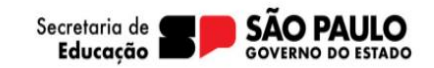

Acesse a plataforma SED pelo seguinte link: <u>https://sed.educacao.sp.gov.br</u> Faça o login com os dados do responsável.

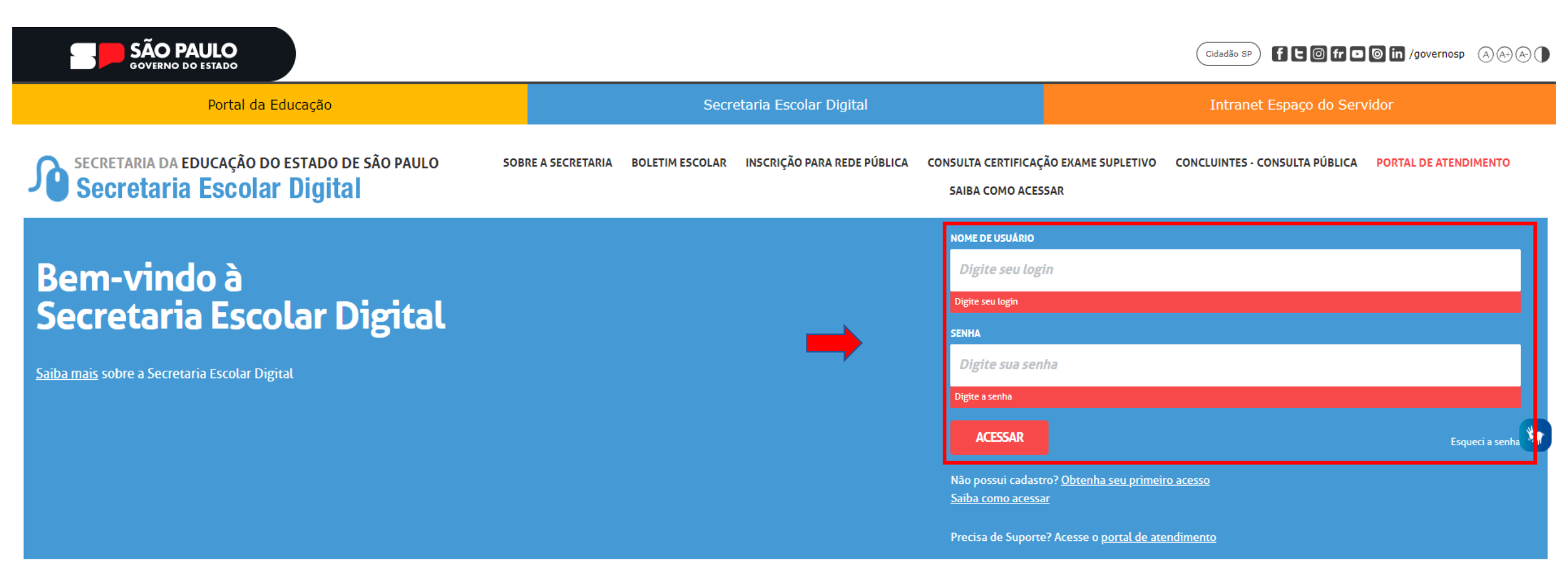

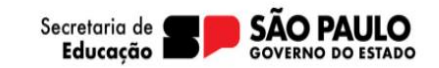

### Pelo menu lateral acesse: Gestão Escolar > Matrícula > Rematrícula

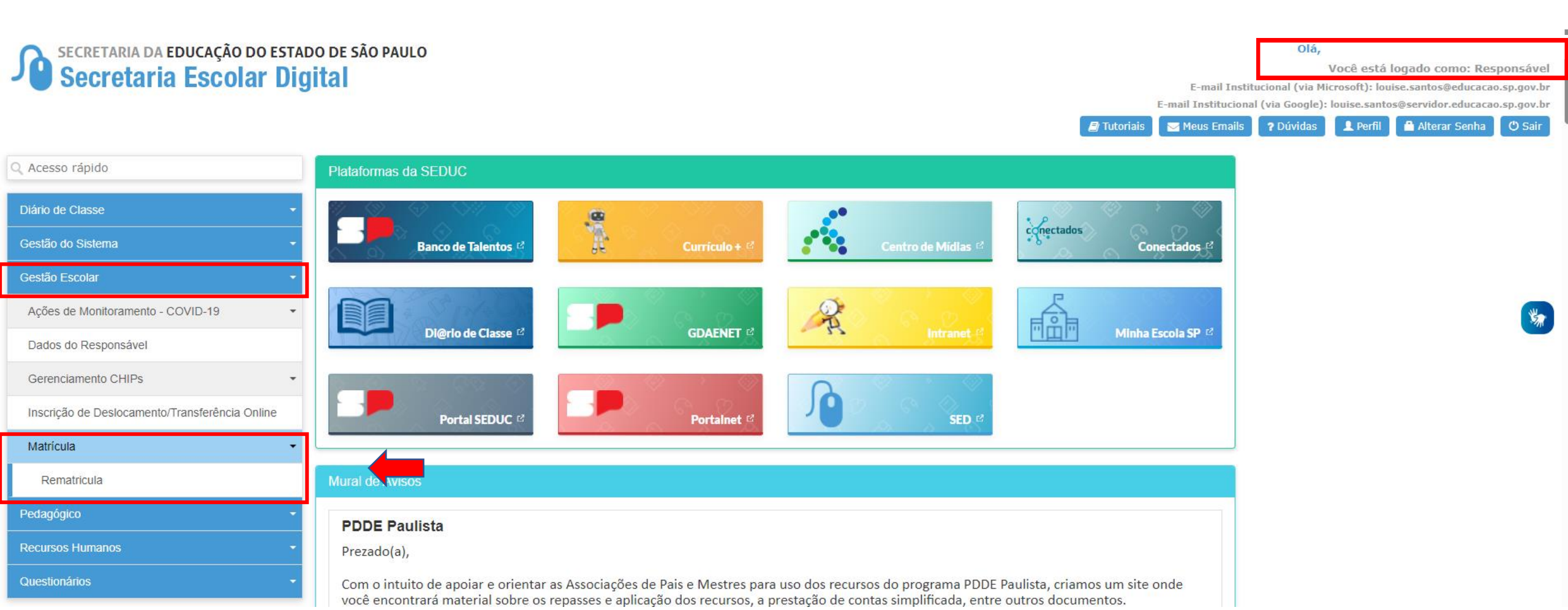

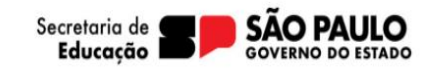

### Rematrícula

Serão exibidos os estudantes pelos quais é responsável. Escolha o estudante para qual quer realizar a rematrícula e responda a pergunta "deseja continuar na Rede Pública?"

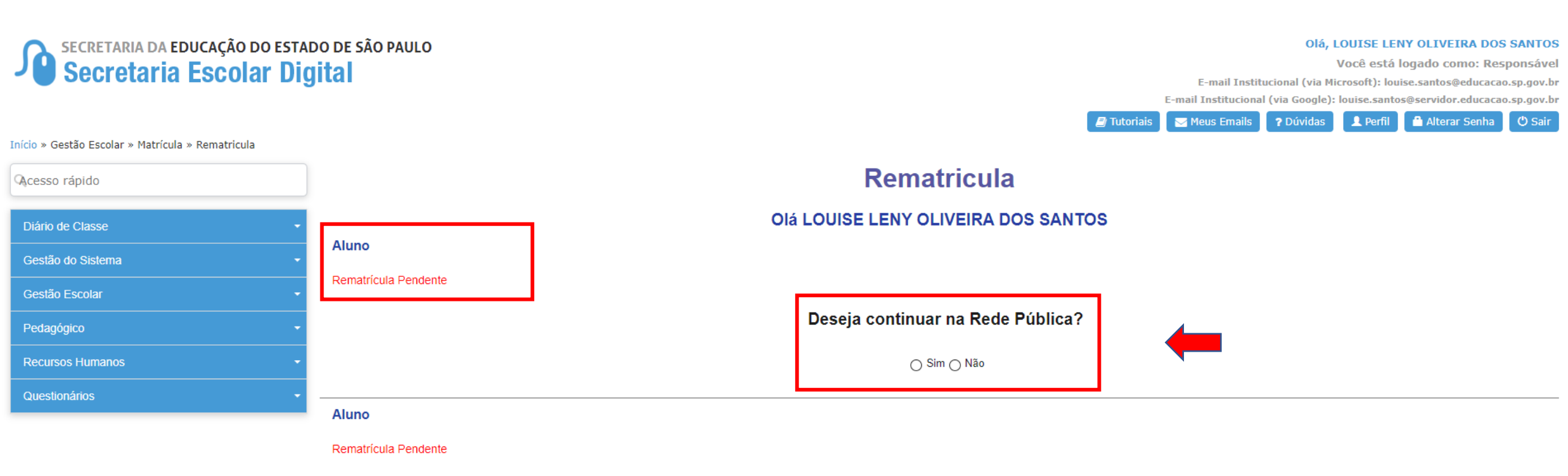

Deseja continuar na Rede Pública?

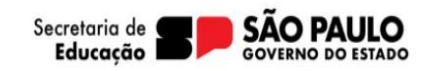

Será apresentada as opções de Adicionar, Editar e Visualizar rematrícula e visualizar o IF indicado pelo estudante.

Clique em "adicionar rematrícula"

# Rematricula

#### Olá LOUISE LENY OLIVEIRA DOS SANTOS

Aluno

Rematrícula Pendente

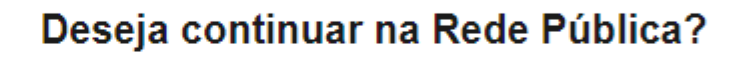

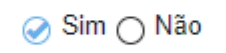

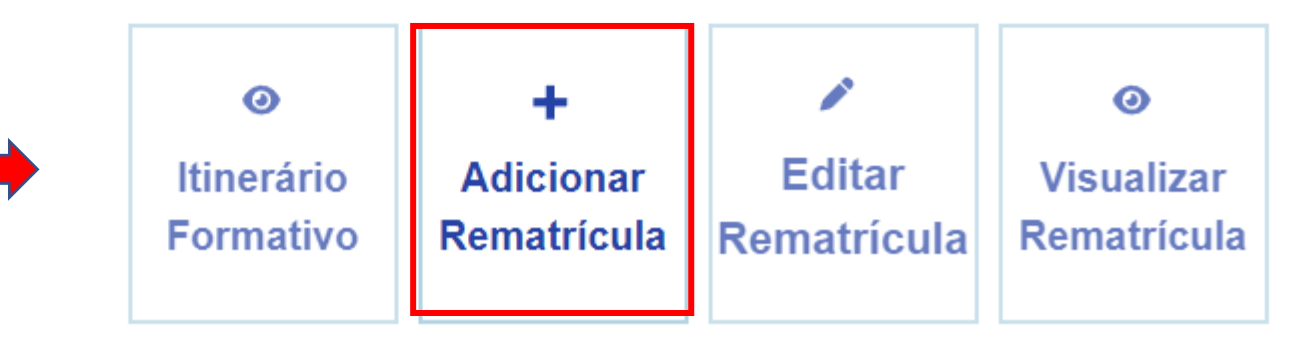

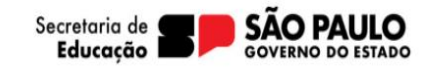

## Serão apresentados os dados do estudante para conferência ou atualização. Clique em próximo.

| Interesse Rematricula Publico                          |                              |                                        |                               |                        |                  |   |           |   |                      |  |
|--------------------------------------------------------|------------------------------|----------------------------------------|-------------------------------|------------------------|------------------|---|-----------|---|----------------------|--|
| Dados do Estudante                                     |                              |                                        |                               |                        |                  |   |           |   |                      |  |
| RA:                                                    |                              | Nome do Aluno:                         |                               |                        |                  |   |           |   | ) Dados do Estudante |  |
| Data de Nascimento:<br>16/04/2006                      | Nacionalidade:<br>Brasileira | ~                                      | Municipio Nasc.:<br>SAO PAULO |                        |                  | ~ | UF Nasc.: | 2 |                      |  |
| E-mail Google:<br>00001082893821SP@al.educacao.sp.gov. | br                           | E-mail Microsoft:<br>00001082893821SP@ | ∂aluno.educacao.sp.gov.br     | E-mail:<br>nilzeteramo | ssouza@gmail.com |   |           | 3 |                      |  |
| Filiação 1:                                            |                              |                                        |                               |                        |                  |   |           | 4 |                      |  |
| Filiação 2:                                            |                              |                                        |                               |                        |                  |   |           | 5 |                      |  |
|                                                        |                              |                                        |                               |                        |                  |   |           | 6 |                      |  |
|                                                        |                              |                                        |                               |                        |                  |   | Próximo   | 7 |                      |  |

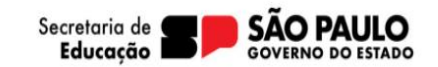

O responsável deverá informar as opções, se manifestar interesse no Centro de Línguas ou na Educação em Tempo Integral. Clique em próximo.

| Interes | sse Rematricula Publico                      |
|---------|----------------------------------------------|
|         | Rematricula                                  |
|         | Tem interesse no Centro de Línguas?          |
|         | 🗆 Sim 🗹 Não                                  |
|         | Tem interesse na Educação em Tempo Integral? |
|         | 🗌 Sim 🗹 Não                                  |
|         | Voltar Próximo                               |

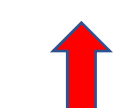

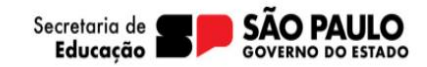

Indicar se o aluno possui algum tipo de deficiência ou altas habilidades/superdotação. Clique em próximo.

| Interesse | e Rematricula Publico                                                                                                    |  |  |  |  |  |  |
|-----------|----------------------------------------------------------------------------------------------------|--|--|--|--|--|--|
|           | Rematricula                                                                                                    |  |  |  |  |  |  |
|           | O estudante possui alguma deficiência?                                                                                                    |  |  |  |  |  |  |
|           | ZSim ⊡Não                                                                                                    |  |  |  |  |  |  |
|           | Selecione o tipo de deficiência:                                                                                                    |  |  |  |  |  |  |
|           | MultiplaSurdez Leve ou ModeradaCegueiraSurdocegueiraBaixa VisãoFisica - CadeiranteSurdez Severa ou ProfundaFisica - OutrosVisão MonocularIntelectual |  |  |  |  |  |  |
|           | O estudante possui altas habilidades/superdotação?<br>Irráximo Votar Votar Votar Votar Votar                                                         |  |  |  |  |  |  |
|           |                                                                                                    |  |  |  |  |  |  |

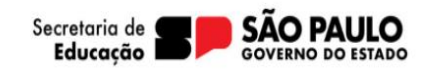

### Rematrícula

Se o estudante possuir algum tipo de transtorno deverá ser indicado nesta tela, e anexar os laudos. "Obrigatório"

Informar se tem interesse em participar das campanhas de vacinação.

Clique em próximo.

| Interesse Rematricula Publico      |                                                                                                    |                             |  |  |  |  |
|------------------------------------|----------------------------------------------------------------------------------------------------|-----------------------------|--|--|--|--|
|                                    | Rematricula                                                                                               |                             |  |  |  |  |
|                                    | O estudante possui Transtorno do Espectro Autista (TEA/TGD)?                                              |                             |  |  |  |  |
|                                    | ZSim □Não                                                                                                 | 2 Dados do Responsavel      |  |  |  |  |
|                                    | Austismo Infantil     Transtorno Desintegrativo da Infância     Sindrome de Rett     Sindrome de Asperger |                             |  |  |  |  |
| incluir Laudo<br>Médioc/Outros:    | Escolher arquivo Dados_Aluno_NICOLAS QUEIROZ DOS SANTOS.pdf                                               | Deficiencia / TEA / Outros  |  |  |  |  |
| Relatório/Availação<br>Pedagógica: | Escolher arquivo Nenhum arquivo escolhido                                                                 | 5 Anexos                    |  |  |  |  |
|                                    | Tenho interesse em participar das<br>campanhas de vacinação??                                             | 6 Termo de Responsabilidade |  |  |  |  |
|                                    | □Sim <mark>⊠</mark> Não                                                                                   | Conclusão                   |  |  |  |  |
|                                    | Voltar                                                                                                    |                             |  |  |  |  |
|                                    |                                                                                                    |                             |  |  |  |  |

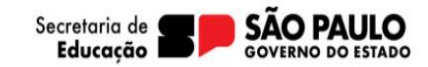

## Após a leitura do Termo de Responsabilidade, clique em Concluir rematrícula. Aparecerá que a rematrícula foi realizada com sucesso!

Interesse Rematricula Publico Rematricula Termo de Responsabilidade 1. Afirmo que as informações prestadas e selecionadas são de minha inteira responsabilidade, possibilitando a SED de utilizá-las em qualquer época, no amparo de seus direitos, não podendo ser alegada qualquer espécie de desconhecimento; 2. Informações inverídiças, mesmo que detectadas após a realização da matrícula do aluno, acarretarão em melhor adequação da inscrição e dos demais atos praticados pelo candidato; 3. Tenho conhecimento de que as informações pessoais prestadas neste ambiente virtual estão devidamente asseguradas; 4. Estou ciente que o atendimento na rede pública será realizado de acordo com a legislação vigente, após validação das informações pelas equipes competentes; 5. Aceito receber informações sobre essa solicitação via e-mail e me responsabilizo pela verificação e acompanhamento da comunicação com a SED. Li, concordo e desejo continuar na rede pública Obs: Entre em contato com a Unidade Escolar caso tenha dúvidas ou dificuldades na atualização cadastral. Rematrícula Pública Interesse de Rematricula Realizado com Sucesso!

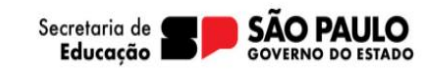

Abaixo do nome do aluno constará que a rematrícula foi realizada, mas caso o responsável tenha a necessidade de alterar alguma informação, ou visualizar a rematrícula terá a opção.

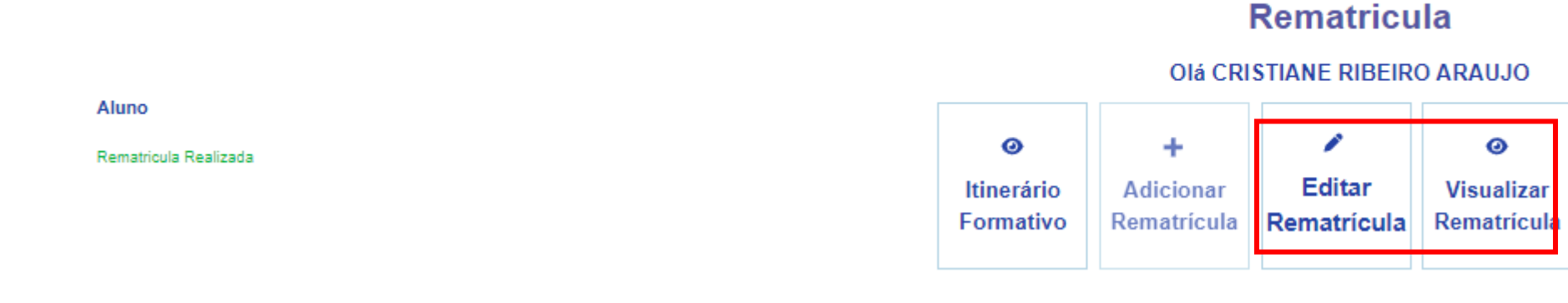